# NASTAVENÍ VÝPOČTU VÝSLEDNÉ ZNÁMKY ZA KURZ

Centrum pro podporu elearningu Ústřední knihovny UK

Výpočet výsledné známky za kurz lze v Moodle nastavit různými způsoby. V tomto návodu se dozvíte, jak fungují přednastavené metody výpočtu souhrnné známky za kurz: jednoduchý vážený průměr, přirozená váha a vážený průměr. Dále bude popsáno, jak do Moodle zanést hodnocení aktivity, která probíhá mimo Moodle (ústní zkoušení) a jak používat kategorie známek. Jednotlivé aktivity je pro toto nastavení vhodné hodnotit body, nikoliv škálou a to z důvodu přehlednosti pro studenty i učitele.

Nejrychleji se do rozhraní, kde je možné upravovat nastavení známek v kurzu, dostaneme takto: Rozklikneme menu v červeném kolečku úprav v pravém horním rohu na hlavní stránce kurzu. V rozbalovací nabídce vybereme volbu Nastavení hodnocení. Poté se nám zobrazí stránka, kde je možné upravit výpočet celkové známky, tvořit kategorie, přidávat hodnocené položky anebo vložit vlastní vzorec pro výpočet výsledné známky.

| cure | .0. | ¥**                 |
|------|-----|---------------------|
|      | ¢   | Upravit nastavení   |
|      | ¢   | Absolvování kurzu   |
|      | T   | Filtry              |
| 1    | 0   | Nastavení hodnocení |
|      | ľ   | Záloha              |
|      | t   | Obnovit             |
|      | t   | Import              |
|      | ආ   | Kopírovat kurz      |
|      | ÷   | Reset               |
|      | A   | Repozitáře          |
|      | ø   | Více                |

🞓 Založní Ove

😻 Účastníci

#### Nastavení hodnocení

| Název                                                | Nollančí možná známka |                  |
|------------------------------------------------------|-----------------------|------------------|
| Nazev                                                | переры тогла глатка   | J Obnovit        |
| Záložní kurs OVE+MAS                                 |                       | 1 Import         |
| 1 🖉 Test                                             | 10,00                 | C Kopírovat kurz |
| 1 🔽 Závěrečný test                                   | 60,00                 | € Reset          |
| 🖡 🌏 Seminární práce                                  | 20,00                 | Více             |
| 1 🗋 Ústní zkoužka                                    | 40,00                 |                  |
| X Celkem za kurz<br>Jednoduchý vážený průměr známek. | 100,00                | Upravit 👻        |

V levém panelu na hlavní stránce kurzu je volba známky. Poté co na ni klikneme, zobrazí se nám přehledná tabulka nazvaná Celkový přehled, v které jsou uvedeny známky studentů za jednotlivé hodnocené aktivity v kurzu.

| Celkový přehle                  | ed                                                                                               |                                                                                      |                                     | Celko                          | vý přehled            | \$                                     |              |                          |  |
|---------------------------------|--------------------------------------------------------------------------------------------------|--------------------------------------------------------------------------------------|-------------------------------------|--------------------------------|-----------------------|----------------------------------------|--------------|--------------------------|--|
| Všichni účastníci:              | 2/2                                                                                              |                                                                                      |                                     |                                |                       |                                        |              | J Odznaky                |  |
| Křestní jméno vše A Á           | Krestní jméno vze A Á B C Č D Ď E É Ē F G H CH I Í J K L M N Ň O Ó P Q R Ř S Š T Ť U Ú Ů V W X V |                                                                                      |                                     |                                |                       |                                        | 8 Kompetence |                          |  |
| Prijmeni <mark>vše</mark> A Á B | C Č D                                                                                            | Ď E É Ě F G H CH                                                                     | ΙΪΙΚΙ                               | M N Ň O Ó P                    | Q R Ř S Š T Ť U       | ÚŬŬVWXY                                | Ý<br>E       | 🛙 Známky                 |  |
|                                 |                                                                                                  |                                                                                      | Záložní kurs O                      | VE+MAS-                        |                       |                                        |              |                          |  |
| Křestní iméno / Přímení 🌥       |                                                                                                  |                                                                                      |                                     |                                |                       |                                        |              |                          |  |
|                                 |                                                                                                  | E-mailová adresa                                                                     | 🎸 Test 🗢 🖋                          | 🎸 Závěrečný test 🗣 🖋           | 🍓 Seminární práce 🗘 🖋 | 🗆 Ústní zkoužka 🗘 🖋                    | 2 C          | ⊐ Úvod                   |  |
| Test Student1                   | ⊞ 🖋                                                                                              | E-mailová adresa<br>teststudent1dl2@seznam.cz                                        | ✓ Test ♥  ✓ 10,00 ♥                 | ✓ Závěrečný test ♥ Ø<br>60,00Q | Seminární práce       | Ustní zkoužka 🗢 🖋                      | 2 C          | ⊃ Úvod                   |  |
| Test Student1                   | <b>Ⅲ</b> /                                                                                       | E-mailová adresa<br>teststudent1dl2@seznam.cz<br>teststudent2dl2@seznam.cz           | ✓ Test ♥ ✓ 10,00 10,00 Q            | Závěrečný test ÷  60,00Q -Q    | Seminární práce +     | Ustní zkoužka 🗢 🖋                      | 2 C          | ⊃ Úvod<br>33,00<br>10,00 |  |
| Test Student2                   | ₩ <b>/</b>                                                                                       | E-mailová adresa<br>teststudent1dl2@seznam.cz<br>teststudent2dl2@seznam.cz<br>Rozsah | ✓ Test ◆ ✓ 10,00Q 10,00Q 0,00-10,00 | Závěrečný test                 | Seminární práce       | Ustní zkoužka 🗢 🥒 -<br>-<br>0,00-40,00 | 2 C          | Úvod                     |  |

Pro názornost metody výpočtu celkové známky za si v kurzu vytvořím tyto hodnocené aktivity:

| • | Test            | 10 bodů |
|---|-----------------|---------|
| • | Závěrečný test  | 60 bodů |
| • | Seminární práce | 20 bodů |
| • | Ústní zkoušení  | 50 bodů |

Ústní zkoušení proběhne mimo Moodle, proto bude třeba tuto položku na stránce nastavení hodnocení ručně vytvořit.

#### Přidání položky do přehledu známek

Ústní zkoušení je činnost, která neproběhne v Moodle. Pokud chceme mít i toto položku mít ve známkách v Moodle, je třeba ji ručně vytvořit. Přejdeme na stránku nastavení hodnocení, jak bylo popsáno výše. Pod tabulkou hodnocených činností klikneme na tlačítko přidat položku hodnocení. Na formuláři nastavení položky hodnocení vyplníme název položky a maximální bodový zisk do pole nejvyšší známka.

| Název                                                         | Nejlepší možná známka | Akce      |
|---------------------------------------------------------------|-----------------------|-----------|
| Záložní kurs OVE+MAS                                          |                       | Upravit 👻 |
| 1 🛃 Test                                                      | 10,00                 | Upravit 👻 |
| 1 😺 Závěrečný test                                            | 60,00                 | Upravit 👻 |
| 1 🌏 Seminární práce                                           | 20,00                 | Upravit 🝷 |
| 1 🗇 Ústní zkoužka                                             | 40,00                 | Upravit 🝷 |
| $ar{\chi}$ Celkem za kurz<br>Jednoduchý vážený průměr známek. | 100,00                | Upravit 👻 |
| Uložit změny                                                  |                       |           |

#### Nastavení hodnocení

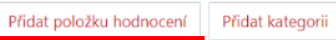

# Položka hodnocení

| Název položky         |   | Ústní zkoušení         |
|-----------------------|---|------------------------|
| Typ známky            | 0 | Hodnota 🕈              |
| Škála                 | 0 | Nepoužívej žádné škály |
| Nejvyšší známka       | 0 | 50                     |
| Nejnižší možná známka | 0 | 0,00                   |
|                       |   | 🗆 Skryto 💡             |
|                       |   | 🗆 Zamknuto 😧           |
| Zobrazit více         |   |                        |
|                       |   |                        |

# Nadřazená kategorie

| Uložit změny | Zrušit |
|--------------|--------|
|              |        |

#### Výchozí nastavení známek – jednoduchý vážený průměr

V každém nově vytvořeném kurzu je výchozí nastavení výpočtu celkové známky nastaveno na jednoduchý vážený průměr. Výsledná známka se spočítá jako poměr bodů, které student získá k celkovému počtu bodů. Do výpočtu výsledné známky se nezapočítávají známky prázdné. Na obrázku níže v případě Test studenta 1 dospějeme k výsledné známce tímto výpočtem: (10+60+15):85 = 94,44. Test student 2 má výslednou známku za kurz 100, protože splnil Test na 10 bodů z 10 možných. Činnosti, které zatím neplnil, se do výsledné známky nezapočtou. Celkový počet bodů udělených za jednotlivé činnosti není rozhodující, do celkové známky se promítne pouze poměrná úspěšnost studenta v jednotlivých činnostech. Tento způsob výpočtu celkové známky není vhodný, pokud aktivity v kurzu mají různou obtížnost a celkové známky by se měly promítnout různou měrou (mají různou váhu).

|                            | Záložní kurs OVE+MAS |                      |                       |                     |                      |  |
|----------------------------|----------------------|----------------------|-----------------------|---------------------|----------------------|--|
| Křestní jméno / Příjmení 📤 | 🧹 Test 🖨 🖋           | 🏹 Závěrečný test 🖨 🖋 | 🌲 Seminární práce 🖨 🖋 | 🗋 Ústní zkoužka 🖨 🖋 | 求 Celkem za kurz 🖨 🖋 |  |
| Test Student1              | 10,00 <del>Q</del>   | 60,00 <mark>Q</mark> | 15,00                 | -                   | 94,44                |  |
| Test Student2              | 10,00🝳               | -@                   | -                     | -                   | 100,00               |  |
| Rozsah                     | 0,00–10,00           | 0,00–60,00           | 0,00–20,00            | 0,00-40,00          | 0,00-100,00          |  |
| Celkový průměr             | 10,00                | 60,00                | 15,00                 | -                   | 97,22                |  |

#### Přenastavení výsledné známky jako celkový součet bodů za kurz – přirozená váha

Důležitost činnosti v kurzu lze ovlivnit celkovým počtem bodů, které za ni lze získat. Tento případ jsme zvolili i ve vzorovém kurzu (seminární práce 20 bodů, ústní zkoušení 50 bodů atd.) Navíc je žádoucí, aby se do výsledné známky započítávaly prázdné známky tzn., aby student neměl výslednou známku za kurz 100%, když splní pouze jednu z aktivit na plný počet bodů. Přenastavíme tak, aby výsledná známka odpovídala celkovému dobovému zisku v kurzu. Na stránce nastavení hodnocení se zobrazí tabulka s hodnocenými činnostmi v kurzu. Na první řádce tabulky je červeně název kurzu a úplně vpravo je volba upravit. Rozklineme ji a vybereme možnost upravit nastavení. V nastavení souhrnné známky vybereme volbu přirozená váha. Poté klikneme na zobrazit více pod souhrnnou známkou a před možností do souhrnné známky zahrnout pouze neprázdné známky klineme na obdélníček tak, aby tato možnost zůstala neaktivní.

| <ul> <li>Kategorie známek</li> </ul>   |   |                                                                                |
|----------------------------------------|---|--------------------------------------------------------------------------------|
| Název kategorie                        |   |                                                                                |
| Souhrnná známka                        | 0 | Přirozená váha 🗢                                                               |
| Zobrazit více                          |   | Průměr známek<br>Vážený průměr známek                                          |
| <ul> <li>Celkem v kategorii</li> </ul> |   | Jednoduchý vážený průměr známek<br>Průměr známek (včetně extra bodového zisku) |
| Typ známky                             | 0 | Medián známek<br>Nejnižší známka                                               |
| Škála                                  | 0 | Nejvyssi znamka<br>Modus známek<br>Přirozená váha                              |
| Nejvyšší známka                        | 0 | 100                                                                            |
| Nejnižší možná známka                  | 0 | 0                                                                              |
|                                        |   | Skryto 😧                                                                       |
|                                        |   | 🗆 Zamknuto 🕑                                                                   |

Ve formuláři nastavení skrolujeme dolů a klikneme na uložit změny. Provedené změny se v celkovém přehledu známek projeví tak, že se body za činnost budou sčítat, což vidíme na následujícím obrázku.

|                            | Záložní kurs OVE+MAS- |                      |                       |                     |                      |  |  |
|----------------------------|-----------------------|----------------------|-----------------------|---------------------|----------------------|--|--|
| Křestní jméno / Příjmení 📤 | 🏹 Test 🖨 🖋            | 🏹 Závěrečný test 🖨 🖋 | 🌲 Seminární práce 🗢 🖋 | 🗋 Ústní zkoužka 🖨 🖋 | ∑ Celkem za kurz 🗢 🖋 |  |  |
| Test Student1              | 10,00 <del>Q</del>    | 60,00 <mark>@</mark> | 15,00                 | -                   | 85,00                |  |  |
| Test Student2              | 10,00🝳                | -@                   | -                     | -                   | 10,00                |  |  |
| Rozsah                     | 0,00–10,00            | 0,00–60,00           | 0,00–20,00            | 0,00-40,00          | 0,00–130,00          |  |  |
| Celkový průměr             | 10,00                 | 60,00                | 15,00                 | -                   | 47,50                |  |  |

#### Výpočet výsledné známky se zohledněním váhy jednotlivých aktivit – vážený průměr

Další možnost výpočtu celkové známky za kurz je vážený průměr. V kurzu budeme mít čtyři různé činnosti každou hodnocenou maximálně 10 body. Celková známka za kurz je 100 bodů a váhy u jednotlivých činností volím tak, aby jejich součet byl 100. Body za jednotlivé činnosti se promítnou různou měrou do výsledné známky.

| ٠ | Test            | 10 bodů | váha 5  |
|---|-----------------|---------|---------|
| ٠ | Závěrečný test  | 10 bodů | váha 30 |
| • | Seminární práce | 10 bodů | váha 15 |
| • | Ústní zkoušení  | 10 bodů | váha 50 |

Na stránce nastavení hodnocení se zobrazí tabulka s hodnocenými činnostmi v kurzu. Na první řádce tabulky je červeně název kurzu a úplně vpravo je volba upravit. Rozklikneme ji a vybereme možnost upravit nastavení. V nastavení souhrnné známky vybereme volbu vážený průměr. Nyní máme možnost u jednotlivých činností ve sloupci váhy zadávat odpovídající hodnotu váhy pro jednotlivé činnosti, viz obr. níže. Po vyplnění správných vah do příslušných políček klikneme na volbu uložit změny.

| Nastavení hodnocení<br>Nastavení hodnocení                                           |                          |                  |                       |           |
|--------------------------------------------------------------------------------------|--------------------------|------------------|-----------------------|-----------|
| Název                                                                                | V                        | áhy 😧            | Nejlepší možná známka | Akce      |
| Záložní kurs OVE+MAS                                                                 |                          |                  | -                     | Upravit 👻 |
| 1 🖌 Test                                                                             |                          | 5                | 10,00                 | Upravit 🝷 |
| 1 👰 Závěrečný test                                                                   |                          | 30               | 10,00                 | Upravit 🝷 |
| 1 🍓 Seminární práce                                                                  |                          | 15               | 10,00                 | Upravit 🝷 |
| 1 🗍 Ústní zkoužka                                                                    | [                        | 50               | 10,00                 | Upravit 🝷 |
| $\vec{\mathcal{K}}$ Celkem za kurz<br>Vážený průměr známek. Včetně prázdných známek. |                          |                  | 100,00                | Upravit 🝷 |
| Uložit změny                                                                         |                          |                  |                       |           |
|                                                                                      | Přidat položku hodnocení | Přidat kategorii |                       |           |

Na stránce celkový přehled vidíme v tabulce hodnocení studentů, jak se bodový zisk za jednotlivé činnosti promítne do výsledné známky. Test student 1 má splněny na plný počet bodů test, závěrečný test a seminární práci, což odpovídá splnění kurzu v 50% (5+30+15=50). Test Student 2 má splněn test s váhou 5 s polovičním bodovým ziskem to odpovídá celkovému bodovému zisku (5 : 10) · 5 = 2,5.

| Celkový přehled       Celkový přehled       \$         Všichni účastníci: 2/2         Křestní jiméno       vše       A       Á       B       C       Č       D       Ď       E       É       F       G       H       CH       I       Í       J       K<       L       M       N       N       O       O       P       Q       R       Ř       S       Š       T       T       U       Ú       Ú       V       W       X       V       Ý       Z       Ž         Příjmení       Vše       A       Á       B       C       Č       D       Ď       E       É       F       G       H       CH       I       Í       J       K       L       M       N       N       O       O       P       Q       R       Ř       S       T       T       U       Ú       Ú       V       W       X       Y       Y       Z       Z |          |                           |                      |                      |                       |                     |                      |  |
|----------------------------------------------------------------------------------------------------|----------|---------------------------|----------------------|----------------------|-----------------------|---------------------|----------------------|--|
|                                                                                                    |          |                           | Záložní kurs O       | VE+MAS-              |                       |                     |                      |  |
| Křestní jméno / Příjmení 📤                                                                                                    |          | E-mailová adresa          | 🏹 Test 🖨 🖋           | 🏹 Závěrečný test 🗢 🖋 | 🎳 Seminární práce 🗢 🖋 | 🗋 Ústní zkoužka 🖨 🥓 | 求 Celkem za kurz 🗢 🖋 |  |
| Test Student1                                                                                                    | <b>=</b> | teststudent1dl2@seznam.cz | 10.00 <mark>Q</mark> | 10.00 <b>Q</b>       | 10.00                 | -                   | 50.00                |  |
| Test Student2                                                                                                    | <b>=</b> | teststudent2dl2@seznam.cz | 5.00 <mark>Q</mark>  | -Q                   | -                     | -                   | 2.50                 |  |
| Rozsah                                                                                                    |          |                           | 0,00–10,00           | 0,00–10,00           | 0,00-10,00            | 0,00-10,00          | 0,00-100,00          |  |
| Celkový průměr                                                                                                    |          | 10,00                     | 0,00                 | 0,00                 | -                     | 5,00                |                      |  |

#### Kategorie známek

V případě, že je v kurzu více hodnocených aktivit, je výhodné je zařadit do různých kategorií. Kategorie lze nastavit například podle typu činnosti nebo podle témat v kurzu. Výhodou je, že v celkovém přehledu známek se automaticky spočítá výsledná známky za kategorii. Váhu můžeme nastavit na úrovni kategorií. Uvedeme si příklad, kdy v kategorii bude 5 průběžných testů, které se nebudou započítávat do výsledné známky, a proto bude mít celá kategorie váhu nula. Výsledná známka v kategorii Průběžné testy bude odpovídat prostému součtu bodů získaných za jednotlivé průběžné testy. Kategorii vytvoříme na stránce nastavení hodnocení. Pod tabulkou hodnocených činností klikneme na tlačítko přidat kategorii.

| 1 🧶 Seminární práce                                                           |                          | 15,0             |
|-------------------------------------------------------------------------------|--------------------------|------------------|
| 1 🗆 Ústní zkoužka                                                             |                          | 50,0             |
| $\bar{\chi}$ Celkem za kurz<br>Vážený průměr známek. Včetně prázdných známek. |                          |                  |
| Uložit změny                                                                  |                          |                  |
|                                                                               | Přidat položku hodnocení | Přidat kategorii |

Ve formuláři nastavení kategorie vyplníme název kategorie a v políčku souhrnná známka vybereme přirozenou váhu (součet bodů). Dále nastavíme nejvyšší známku za kategorii tak, aby odpovídala součtu maximálního bodového zisku za jednotlivé testy, tj. 25. Nezapomeneme kliknout na tlačítko uložit změny.

| • | Kategorie známek           |                                                      |
|---|----------------------------|------------------------------------------------------|
|   | Název kategorie            | Průběžné testy                                       |
|   | Souhrnná známka 🕜          | Jednoduchý vážený průměr známek 🗘                    |
|   |                            | Do souhrnné známky zahrnout pouze neprázdné známky ! |
|   | Ignorovat X nejnižších 🤰 🕑 | 0                                                    |
|   | Zobrazit méně …            |                                                      |
| - | Celkem v kategorii         |                                                      |
|   | Typ známky 📀               | Hodnota 🗢                                            |
|   | Škála 🛛 😧                  | Nepoužívej žádné škály 🗘                             |
|   | Nejvyšší známka 🕑          | 25,00                                                |
|   | Nejnižší možná známka 🕑    | 0,00                                                 |
|   |                            | Skryto 😧                                             |
|   |                            | 🗆 Zamknuto 👩                                         |
|   | Zobrazit více              |                                                      |
| Þ | Nadřazená kategorie        |                                                      |
|   |                            | Uložit změny Zrušit                                  |

Po vytvoření kategorie Průběžné testy je třeba do ní příslušné testy přesunout. To uděláme takto: v přehledu hodnocených činností v nastavení hodnocení označíme všechny průběžné testy zaklikávacím políčkem ve sloupci výběr úplně vpravo.

| Název                | Akce      | Výběr |
|----------------------|-----------|-------|
| Záložní kurs OVE+MAS | Upravit 🔻 | □ Vše |
| 1 🖌 Test             | Upravit 🝷 |       |
| 🕽 📝 Průběžný test 1  | Upravit 🝷 |       |
| 🕽 🛃 Průběžný test 2  | Upravit 💌 |       |
| 1 🖌 Průběžný test 3  | Upravit 💌 |       |
| 1 🖌 Průběžný test 4  | Upravit 🝷 |       |
| 1 🖌 Průběžný test 5  | Upravit 🝷 |       |
| 1 🚽 Závěrečný test   | Upravit 🝷 |       |

### Nastavení hodnocení

Poté skrolujeme do spodní části stránky, kde v rozbalovací nabídce s označením přesunout označené položky do kategorie vybereme kategorii Průběžné testy.

| $ar{\mathcal{X}}$ Celkem za kurz<br>Vážený průměr známek. Včetně prázdných známek. |                                                   |                  |                           |  |  |
|------------------------------------------------------------------------------------|---------------------------------------------------|------------------|---------------------------|--|--|
| Uložit změny                                                                       |                                                   |                  |                           |  |  |
| Přesunout označené položky do                                                      | Vyberte 🗘                                         |                  |                           |  |  |
|                                                                                    | Vyberte<br>Záložní kurs OVE+MAS<br>Průběžné testy | Přidat položku h | odnocení Přidat kategorii |  |  |

Klikneme na uložit změny a průběžné testy se přesunou do vybrané kategorie. Nyní nastavíme v kategorii Průběžné testy váhu nula tak, že nulu vepíšeme do aktivního pole, které se vytvořilo v záhlaví kategorie Průběžné testy vpravo od názvu.

| Záložní kurs OVE+MAS                                                                   |      | -      |
|----------------------------------------------------------------------------------------|------|--------|
| 1 👽 Test                                                                               | 5,0  | 5,00   |
| 1 🛛 Závěrečný test                                                                     | 30,0 | 30,00  |
| 🖡 👃 Seminární práce                                                                    | 15,0 | 15,00  |
| 1 🗍 Ústní zkoužka                                                                      | 50,0 | 50,00  |
| 1 🖿 Průběžné testy                                                                     | 0,0  |        |
| 1 😵 Průběžný test 1                                                                    |      | 5,00   |
| 1 🐶 Průběžný test 2                                                                    |      | 5,00   |
| 1 🐶 Průběžný test 3                                                                    |      | 5,00   |
| 1 🐶 Průběžný test 4                                                                    |      | 5,00   |
| 1 🐶 Průběžný test 5                                                                    |      | 5,00   |
| $\vec{\mathcal{K}}$ <b>Průběžné testy - celkem</b><br>Jednoduchý vážený průměr známek. |      | 25,00  |
| X Celkem za kurz<br>Vážený průměr známek. Včetně prázdných známek.                     |      | 100,00 |

V celkovém přehledu známek je vidět, že Test Student 1 i Test student 2 mají shodně splněnou seminární práci a test celkem za 20 bodů. U obou je výsledná známka stejná 20 bodů, i když Test Student 1 má navíc splněné průběžné testy na 25 bodů. Tento bodový zisk se mu ale do výsledné známky nezapočítá.

|                           | Záložní kurs OVE+MAS— |                     |                      |                     |                                               |                      |
|---------------------------|-----------------------|---------------------|----------------------|---------------------|-----------------------------------------------|----------------------|
|                           |                       |                     |                      |                     | Průběžné testy+                               |                      |
| E-mailová adresa          | 🌷 Seminární práce 🗢 🖋 | 🏹 Test 🗢 🖋          | 🚽 Závěrečný test 🗢 🖋 | 🗆 Ústní zkoužka ≑ 🖋 | $ar{\mathcal{X}}$ Průběžné testy - celkem 🗢 🏈 | 👼 Celkem za kurz 🗢 🖋 |
| teststudent1dl2@seznam.cz | 15,00                 | 5,00 <mark>Q</mark> | -Q                   | 0,00                | 25,00                                         | 20,00                |
| teststudent2dl2@seznam.cz | 15,00                 | 5,00😋               | -@                   | -                   | -                                             | 20,00                |
| Rozsah                    | 0,00-15,00            | 0,00-5,00           | 0,00-30,00           | 0,00-50,00          | 0,00-25,00                                    | 0,00-100,00          |
| Celkový průměr            | 15,00                 | 5,00                | -                    | 0,00                | 25,00                                         | 20,00                |

## Další informační zdroje

- Další informace o nastavení hodnocení v kurzu Moodle najdete v anglické dokumentaci k Moodle
- nebo v záznamu z webináře Známky v moodle.